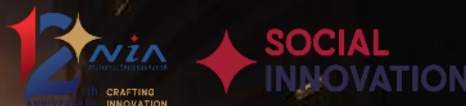

# ์ คู่มือการลงทะเบียน โครงการนวัตกรรมสำหรับเมืองและชุมชน

- User Manual for City & Community Innovation Challenge -

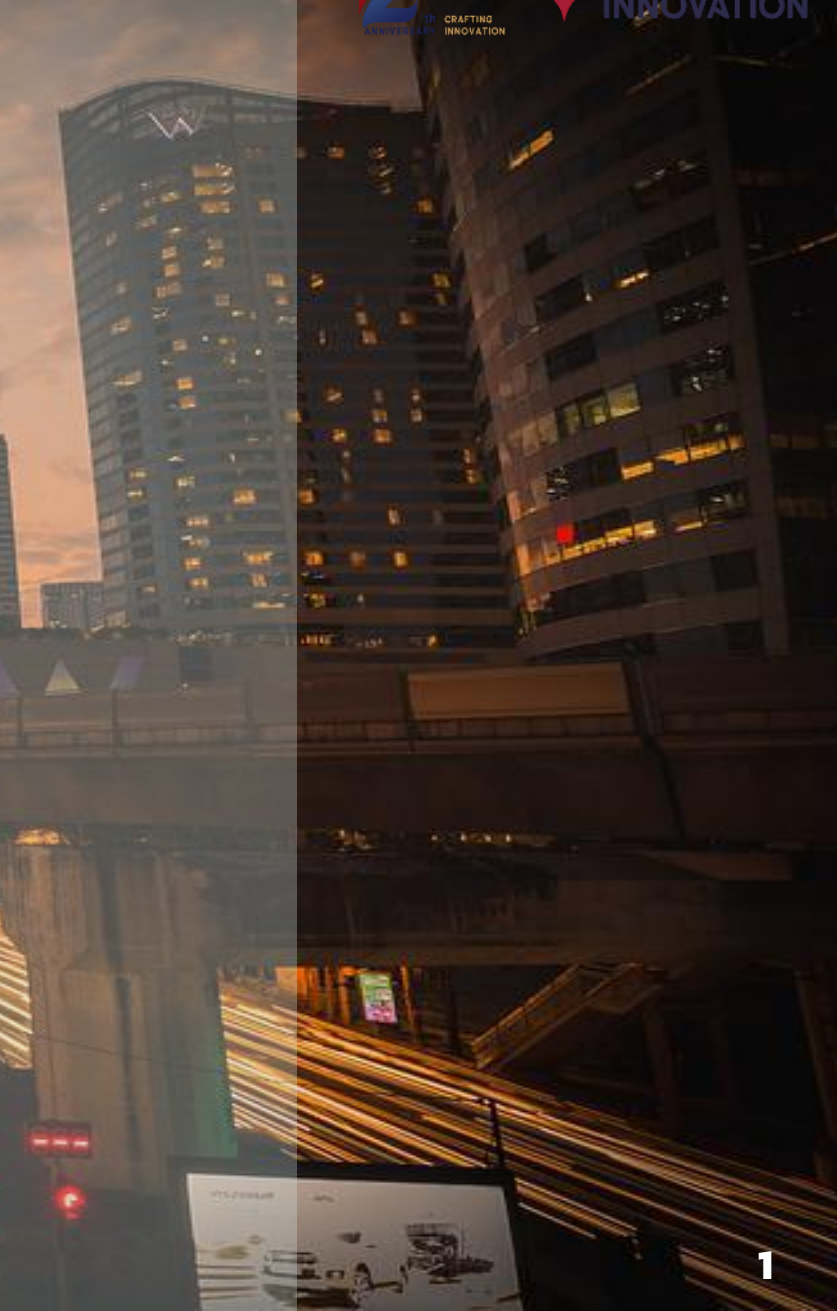

# เข้าลงทะเบียนเว็บไซต์ <u>https://mis.nia.or.th/nia/</u>

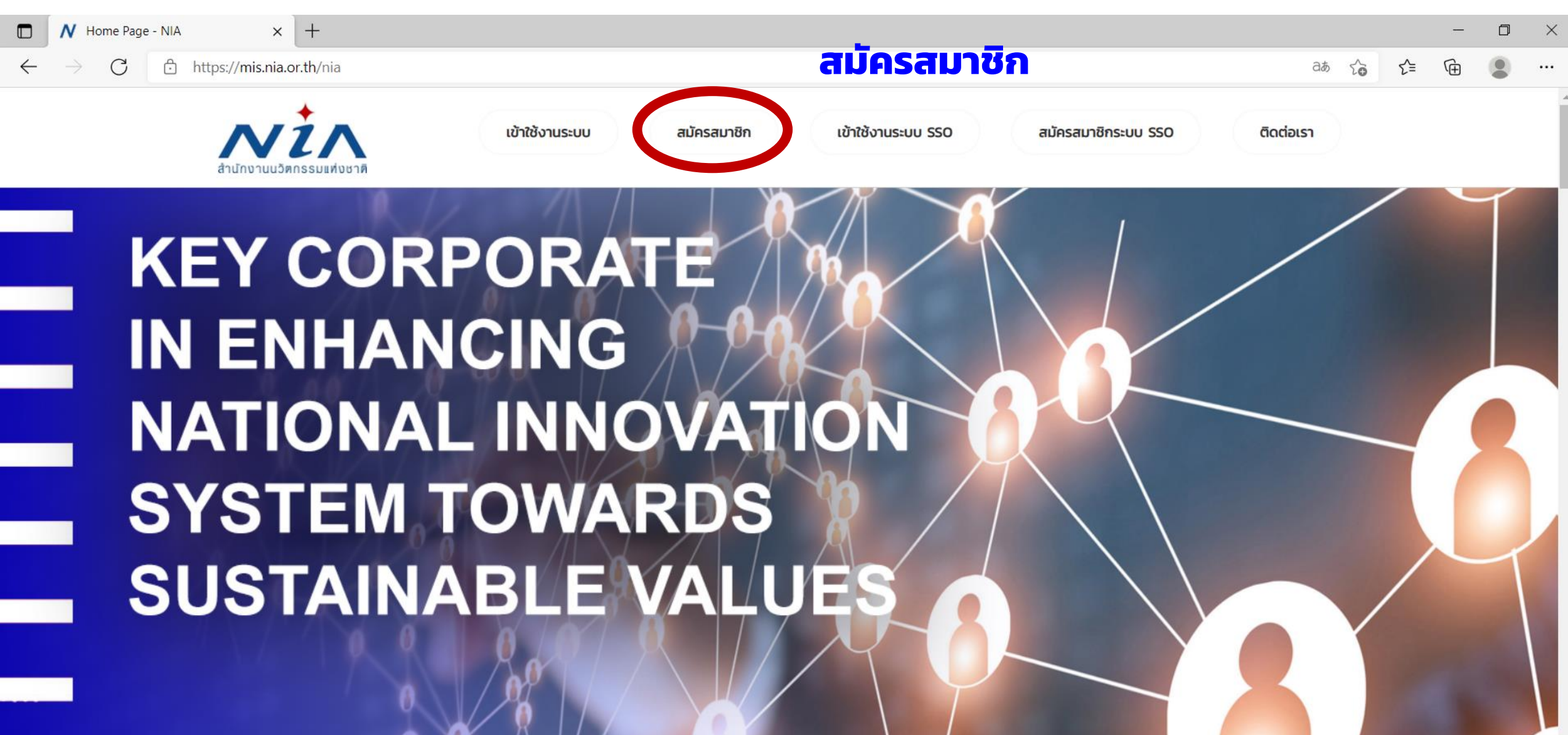

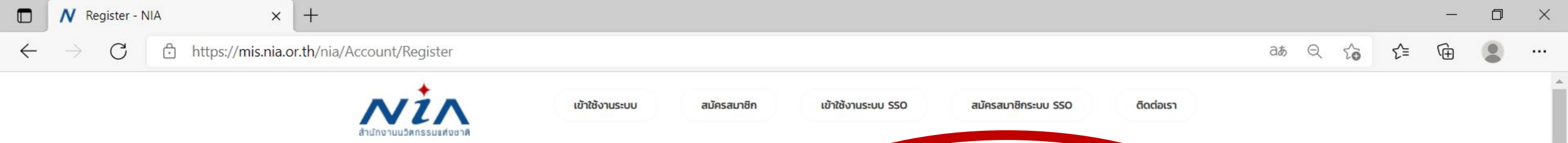

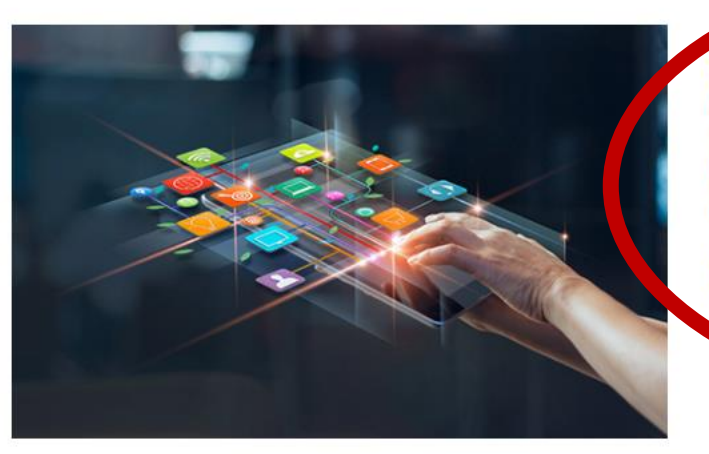

## ลงทะเบียนสมาชิก เพื่อยื่นโครงการ

NIA ยังคงเดินหน้าการพัฒนานวัตกรรมให้สอดรับกับยุทธศาสต์ประเทศไทย 4.0 พร้อมมุ่งผลัก ดันให้ไทยเข้าสู่การเป็น "Innovation Nation" หรือ ประเทศแห่งนวัตกรรม และเพื่อสร้างโอกาส และความแตกต่างให้เกิดเป็นผลผลิตที่มีคุณค่าต่อเศรษฐกิจ NIA จึงได้กำหนดยุทธศาสตร์การ ดำเนินงานเพื่อมุ่ง "สร้าง" ความเปลี่ยนแปลงเชิงระบบที่น่าไปสู่การเติบโตทางนวัตกรรมของ ประเทศ และเป็นไปอย่างสอดคล้องและก้าวทันการเปลี่ยนแปลง

สมัครสมาชิกเพื่อยื่นโครงการ

# สมัครสมาชิกเพื่อยื่นโครงการ

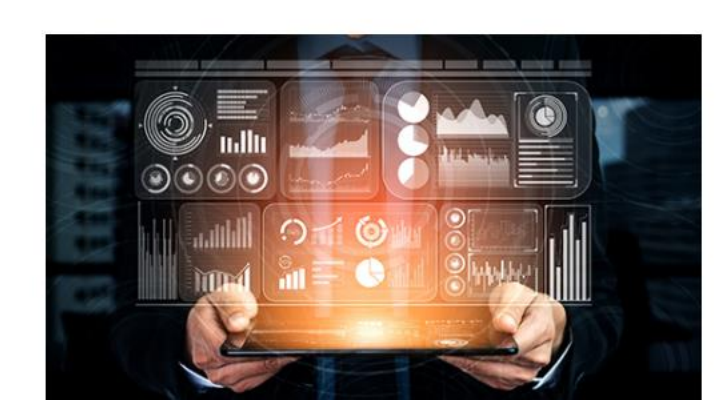

# ลงทะเบียนสมาชิก เพื่อเป็นผู้ เชี่ยวชาญ (ISP)

NIA ยังคงเดินหน้าการพัฒนานวัตกรรมให้สอดรับกับยุทธศาสต์ประเทศไทย 4.0 พร้อมมุ่งผลัก ดันให้ไทยเข้าสู่การเป็น "Innovation Nation" หรือ ประเทศแห่งนวัตกรรม และเพื่อสร้างโอกาส และความแตกต่างให้เกิดเป็นผลผลิตที่มีคุณค่าต่อเศรษฐกิจ NIA จึงได้กำหนดยุทธศาสตร์การ ดำเนินงานเพื่อมุ่ง "สร้าง" ความเปลี่ยนแปลงเชิงระบบที่นำไปสู่การเติบโตทางนวัตกรรมของ ประเทศ และเป็นไปอย่างสอดคล้องและก้าวทันการเปลี่ยนแปลง

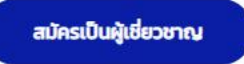

| ← → C ∴ https://mis.nia.or.th/nia/Home/RegisterUser                                                                                          | ແຫ້າຮ້ອງແຮະບບ ແມັກ:<br>ອັນເກີດອາກີ            | <sup>ເສມາອັກ</sup> ເຫັາໃອ້ນາມຣະບບ 550<br><b>ມູລຣາຍລະເວັຍ</b>                                      | สมัครสมาชิกระบบ SSO ติดต่อเรา                                                                       | að  ද දි | ₹_= | Ē |                                       |   |
|----------------------------------------------------------------------------------------------------|-----------------------------------------------|---------------------------------------------------------------------------------------------------|----------------------------------------------------------------------------------------------------|----------|-----|---|---------------------------------------|---|
| ลงทะเบียนผู้ประกอบการ<br>อีเมล์ยูสเซอร์ผู้ใช้งาน                                                                                             | ແຫ້າເອັຈາມຣະບບ ແມັດອ<br>ຄາຍ<br>ເອົາເອັຈາມອາມຸ | ະລມາອີກ ເຫັາໃຫ້ຈາມຣະບບ 550<br>ມູລຣາຍລະເວັຍ                                                        | สมัครสมาชิกระบบ SSO ติดต่อเรา                                                                       |          |     |   |                                       |   |
| ลงทะเบียนผู้ประกอบการ<br>อีเมล์ยุสเซอร์ผู้ใช้งาน                                                                                             | กรอกข้อเ                                      | ุ่ลรายละเอีย                                                                                      | a                                                                                                   |          |     |   |                                       |   |
| อีเมล์ยูสเซอร์ผู้ใช้งาน                                                                                                    |                                               |                                                                                                   |                                                                                                    |          |     |   |                                       |   |
|                                                                                                    |                                               |                                                                                                   |                                                                                                    |          |     |   | ^                                     | ĺ |
| อีเมล์ในการเข้าระบบ<br>กรุณากรอทธีเมล์ที่ใช้งานในปัจจุบันเนื่องจากด้องมีการยืนยันตนผ่า                                                       | นอีเมล์                                       |                                                                                                   |                                                                                                    |          |     |   |                                       |   |
| รหัสผ่าน                                                                                                    |                                               |                                                                                                   |                                                                                                    |          |     |   | ~                                     |   |
| รหัสผ่าน •                                                                                                    |                                               | ยืนยันรหัสผ่าน                                                                                    | •                                                                                                   |          |     |   |                                       |   |
| ข้อมูลตามบัตรประชาชน                                                                                                    |                                               |                                                                                                   |                                                                                                    |          |     |   | ~                                     |   |
| เลขบัตรประชาชน •ซื่อ •<br>ชื่อ •<br>เลขที่ •<br>หมู่บ้าน<br>ถนน<br>ถนน<br>อำเภอ/เขต • กรุณาเลือกอำเภอ/เขต<br>รหัสโปรษณีย์ •<br>เบอร์มือถือ • |                                               | คำนำหนัาชื่อ<br>นามสกุล<br>อาคาร<br>ชอย<br>จังหวัด<br>ๆ ดำบล/แขวง<br>เบอร์โทรศัพท์<br>เบอร์โทรสาร | <ul> <li>กรุณาเลือกค่ำนำหน้าชื่อ</li> <li>กรุณาเลือกจังหวัด</li> <li>กรุณาเลือกตำบล/แขวง</li> </ul> |          |     |   | • • • • • • • • • • • • • • • • • • • |   |
| ที่อยู่ที่สามารถติดต่อได้                                                                                                    |                                               |                                                                                                   |                                                                                                    |          |     |   | ~                                     | l |
| ได้ข้อมูลเดียวกันกับทีอยู่ตามบัตรประชาชน<br>เลขที่<br>หมู่บ้าน<br>กนน<br>อำเภอ/เขต<br>รหัสไปรษณีย์<br>เบอร์มือถือ<br>•                       |                                               | อาคาร<br>ชอย<br>จังหวัด<br>▼ ตำบล/แขวง<br>เบอร์โทรศัพท์<br>เบอร์โทรสาร                            | <ul> <li>กรุณาเลือกจังหวัด</li> <li>กรุณาเลือกตำบล/แขวง</li> </ul>                                  |          |     |   | · · · · · · · · · · · · · · · · · · · |   |

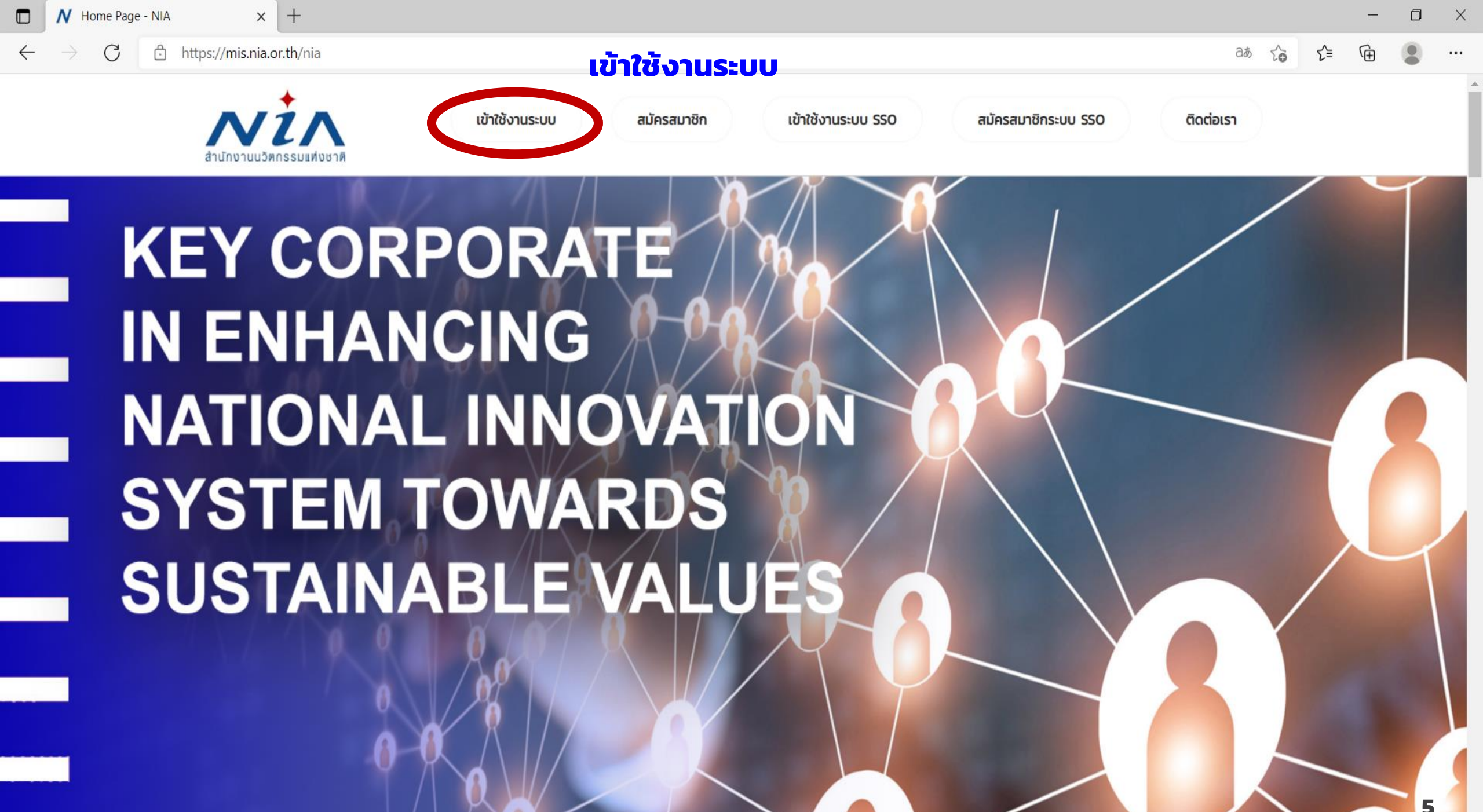

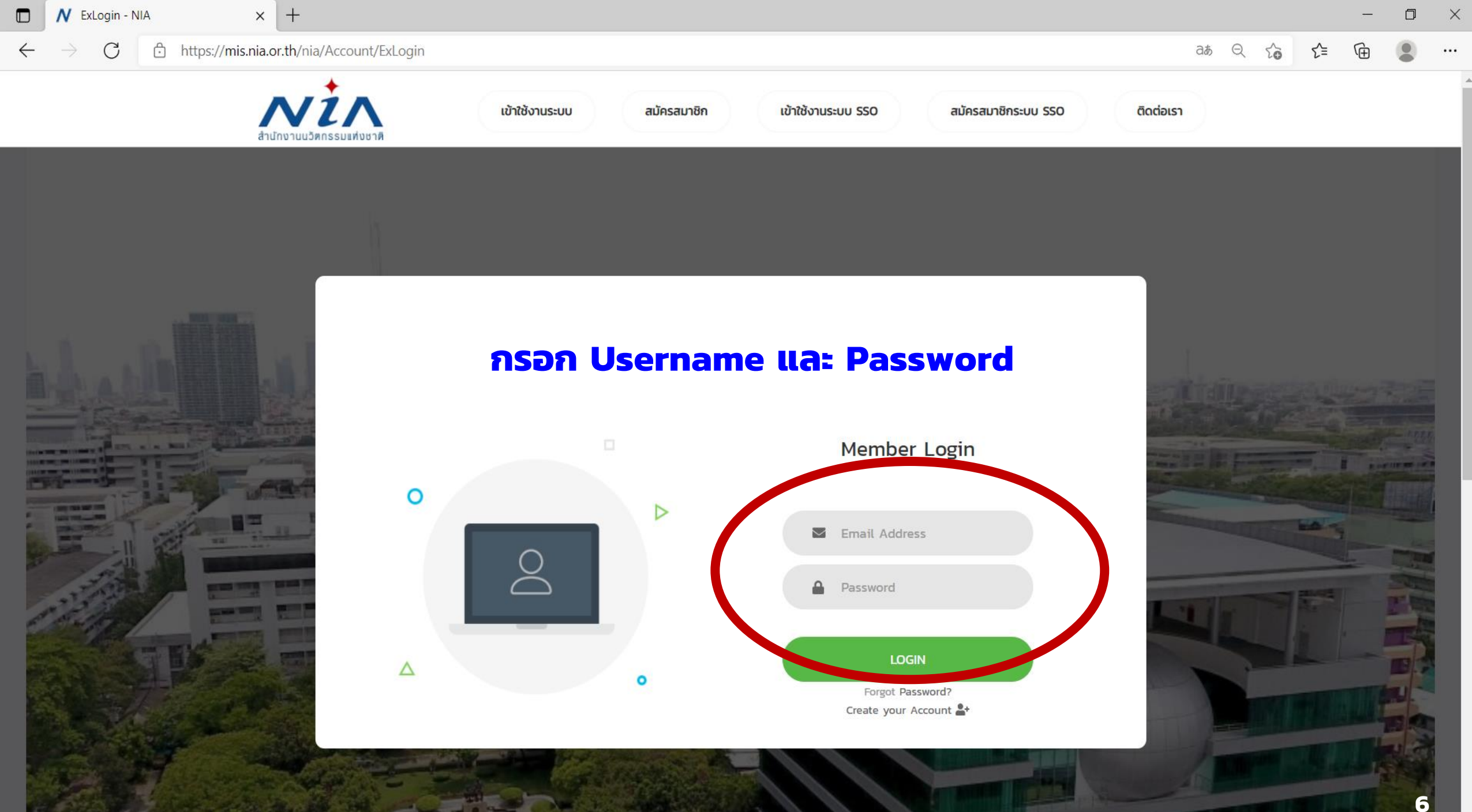

| 🗖 🖊 หน้าการทำงานหลัก - NIA                                                                                                    | × +                                                                                                    |                                                                                                    |                 | - 0 ×                  |
|----------------------------------------------------------------------------------------------------|----------------------------------------------------------------------------------------------------|----------------------------------------------------------------------------------------------------|-----------------|------------------------|
| $\leftarrow$ $\rightarrow$ $C$ $$ https://mis.n                                                                                                    | ia.or.th/nia/Account/UserDashboard                                                                                                    |                                                                                                    | D 35 Z          | ≥ ⊈ @                  |
| สำนักงานนวัตกรรมแห่ง<br>ชาติ                                                                                                    | ×                                                                                                    |                                                                                                    | แจ้งเตือน 📢 🛛 M | Hello social@nia.or.th |
| USER INFO<br>Dashboard<br>PROJECT<br>Dillessonschul<br>Dillessonschul<br>Dillesso | คุณนวัตกรรม เพื่อสังคม<br>social@nia.or.th<br>ld no: # 6203-0216<br>จำนวนโครงการของท่าน : โครงการที่เสร็จสิ้น :<br>O โครงการ O โครงการ<br>โครงการใหม่ | ยินดีต้อนรับ คุณนวัตกรรม เพื่อสังคม<br>NIA Dashboard<br>ยินดีต้อนรับเข้าสู่หน้าการทำงานหลักของท่าน<br>พื้นที่ในส่วนนี้เป็นการแสดงภาพรวมในการทำงาน<br>ซึ่งจะแสดงเฉพาะข้อมูลที่เกี่ยวกับท่านเท่านั้น | ข้อมูลส่วนตัว   |                        |
| รายงานความก้าวหน้า Download Document Back to Dashboard                                                                                                    | ท่านยังไม่มีข้อมูลบริษัท                                                                                                    | เพิ่มข้อมูลบริษัท                                                                                                    |                 |                        |
|                                                                                                    | <b>โครงการ</b><br>กำลังดำเนินการ ระงับโครงการ เสร็จสิ้น ทั้งหเ                                                                                        | μο                                                                                                    | การแจ้งเตือน    | 7                      |

N SelectProporsalType - NIA

C ⋒ https://mis.nia.or.th/nia/Proposal/SelectProporsalType

×

A to t 🕀 😩

0

### 🖉 สมาชิก (ผู้ประกอบการ)

🔝 สมาชิก (ISP)

Company

### SYSTEM

- 🕸 ตั้งค่าระบบโครงการ
- 🔒 สิทธิ์การใช้งาน
- 🟯 สลับผู้ใช้งาน

Download Document

Back to Dashboard

นวัตกรรมเพื่อสังคม (Social Innovation) หมายถึง กิจกรรม ผลิตภัณฑ์ หรือบริการใหม่ ที่มุ่งตอบสนองความ ต้องการของสังคมเป็นหลัก โดยมีการพัฒนาและเผยแพร่ผ่านองค์กรเพื่อสังคม" (Mulgan, 2007) ซึ่งมีส่วนช่วยในการพัฒนาสังคม ชุมชน และสิ่งแวดล้อม เพื่อเกิดประสิทธิภาพและประสิทธิผลในการช่วยยกระดับคุณภาพชีวิต หรือเป็นกลไกสำคัญที่ช่วยเสริมสร้าง ความเป็นธรรมและลดความเหลื่อมล้ำที่เกิดขึ้นในสังคม มีผลกระทบในระดับชุมชน หรือส่งผลกระทบเป็นวงกว้าง ดังนั้นนวัตกรรม สังคม จึงเป็นกลยุทธ์ใหม่ที่ทั่วโลกให้ความสำคัญ ในการนำนวัตกรรมเพื่อการแก้ปัญหาสังคม โดยไม่จำกัดขอบเขต หรือความหมายในการ ดำเนินงาน หรือสิ่งต่างๆ ที่จะทำให้สังคมดีขึ้น และตอบโจทย์ความต้องการของสังคม โดยไม่จำกัดขอบเขต หรือความหมายในการ ดำเนินงาน เพื่อให้เกิดการคิดสร้างสรรค์อย่างเป็นระบบ

# นวัตก<u>รรมเพื่อสังกม</u>

โครงการนวัตกรรมสำหรับเมืองและชุมชน ปี 2566

ระยะเวลาในการรับสมัคร 15 กรกฎาคม 2565 ถึง 31 สิงหาคม 2565

ู้สนช. กำหนดเปิดรับ<mark>ข้อเสนอโครงการนวัตกรรมสำหรับเมืองและชุมชน</mark> ประจำปี 2566 (City & Community Innovation Challenge 2023) โดยมี

หัวข้อที่เปิดรับสมคร ดิงนี้

1. นวัตกรรมในกลุ่มซอฟต์พาวเวอร์ (ศิลปวัเมนธรรม,การจัดการกฎหมาย อาชญากรรม และความปลอดภัย,ความสัมพันธ์และความร่วมมือระหว่าง องค์กร,สื่อและการสื่อสาร,การศึกษา)

2. นวัดกรรมสำหรับการเปลี่ยนแปลงสภาพภูมิอากาศ (ความหลากหลาย ทางชีวภาพ,การจัดการความเสี่ยงจากภัยพิบัติ,วัสดุหมุนเวียน,ประสิทธิภาพ การใช้น้ำและพลังงาน,ยานยนต์ไฟฟ้า)

**3. นวัตกรรมที่ตอบโจทย์วิถีชีวิตทุกช่วงวัย** (Gen Alpha,Gen Z,Gen Y,Gen X,Baby Boomer)

# <mark>เลือก "โครงการนวัตกรรมสำหรับเมืองและชุมชน"</mark>

### ยื่นโครงการ

|              | NIA ยื่นโครงการใหม่ - NIA            | × +                                  |   |                                                                         |            |        |     | -  | ٥ | × |
|--------------|--------------------------------------|--------------------------------------|---|-------------------------------------------------------------------------|------------|--------|-----|----|---|---|
| $\leftarrow$ | ightarrow $ ightarrow$ https://mis.n | ia.or.th/nia/Proposal/CreateProposal |   |                                                                         | аљ         | Q 6    | ౬ౖే | (Ē |   |   |
|              | Download Document                    | รายละเอียดโครงการ                    |   |                                                                         |            |        |     |    | ~ |   |
|              | Back to Dashboard                    | รหัสโครงการ                          |   |                                                                         | 15 กรกภาคเ | J 2565 |     |    |   |   |
|              | 6                                    | ชื่อโครงการภาษาไทย                   | * |                                                                         |            |        |     |    |   |   |
|              |                                      | <u>ชื่อโครงการภาษาอังกฤษ</u>         | * |                                                                         |            |        |     |    |   |   |
|              |                                      | โปรแกรมหลัก                          |   | นวิตกรรมเพื่อสงคม                                                       |            |        |     |    |   |   |
|              |                                      | โปรแกรมย่อย                          | * | นวัตกรรมมุ่งเป้า                                                        |            |        |     |    |   |   |
|              |                                      | สาขาหลัก                             | * | <sup>กรุณาเลือกสาขาหลัก</sup> กรอกชื่อโครงการ                           |            |        |     |    | • |   |
|              |                                      | สาขารอง                              | * |                                                                         |            |        |     |    | • |   |
|              |                                      | กลไกการให้ทุน                        | * | กรุณาเลือกกลไกการให้ทุน                                                 |            |        |     |    | • |   |
|              |                                      | ประเภทธุรกิจ                         | * | ุ SMEs _ Startup _ อื่น ๆ                                               |            |        |     |    |   |   |
|              |                                      | รายละเอียดโครงการ                    | * | x 🗅 💼 🖬 🛶 🔶                                                             |            |        |     |    |   |   |
|              |                                      |                                      |   | B I U S ×₂ ײ 🖌 I <sub>x</sub>   ≔ ≔   ≇ ≇   ?? ₨   는 는 드 드 =   →¶ ¶√ 話~ |            |        |     |    |   |   |
|              |                                      |                                      |   | ลักษณะ - รูปแบบ - แบบอักษร - ขนาด - 🗛 - 🔯 - 🔂 🗐                         |            |        |     |    |   |   |
|              |                                      |                                      |   |                                                                         |            |        |     |    |   |   |
|              |                                      |                                      |   |                                                                         |            |        |     |    |   |   |
|              |                                      |                                      |   |                                                                         |            |        |     |    |   |   |
|              |                                      |                                      |   |                                                                         |            |        |     |    |   |   |
|              |                                      |                                      |   |                                                                         |            |        |     |    |   |   |
|              |                                      |                                      |   |                                                                         |            |        |     |    |   |   |
|              |                                      |                                      |   |                                                                         |            |        |     |    |   |   |
|              |                                      | รายละเอียดเชิงเทคนิค                 | * | X 🗅 🛱 🛱 📥 🔸                                                             |            |        |     |    |   |   |
|              |                                      |                                      |   | B I U S ×₂ ײ 🖋 I <sub>x</sub> I≣ ≔ I ≇ ≇ 199 號 E = = ≡ →¶ ¶∢ 話-         |            |        |     |    |   |   |
|              |                                      |                                      |   | ลักษณะ - รูปแบบ - แบบอักษร - ขนาด - 🗛 - 🗛 - 🌠 🗐                         |            |        |     |    | 9 |   |
|              |                                      |                                      |   |                                                                         |            |        |     |    | _ |   |

| 🗖 N ยื่นโครงการใหม่ - NIA 🛛 🗙                     | +                                                                                                    |                                                                                                    | -                                            | כ  |
|---------------------------------------------------|----------------------------------------------------------------------------------------------------|----------------------------------------------------------------------------------------------------|----------------------------------------------|----|
| $\leftarrow$ $\rightarrow$ C $$ https://mis.nia.c | pr.th/nia/Proposal/CreateProposal                                                                                                    |                                                                                                    | að 🔍 🏠 🖆 🛱                                   |    |
| Download Document                                 | รายละเอียดโครงการ                                                                                                    |                                                                                                    |                                              | ~  |
| Download Document                                 | รหัสโครงการ<br>ชื่อโครงการภาษาไทย *<br>ชื่อโครงการภาษาอังกฤษ *<br>โปรแกรมหลัก<br>โปรแกรมย่อย *<br>สาขาหลัก *<br>สาขารอง *<br>กลไกการให้ทุน *<br>ประเภทธุรกิจ *<br>รายละเอียดโครงการ * | 54-08-003<br>ວັນຕຳຮິນແພ້ວລັດຄອ<br>ວັນຕຳຮັບເພື່ອເພື່ອ<br>ວັນຕຳຮັບເພື່ອເພື່ອ<br>ກະຊຸດາເລືອກສາບາหລັກ<br>ມັນຕກຮຽມສຳເຮັບເພື່ອເພື່ອ<br>ມັນຕກຮຽມສຳເຮັບເພື່ອເພື່ອ<br>ມັນຕກຮຽມສຳເຮັບເພື່ອເພື່ອ<br>ມັນຕາຮຽນສຳເຮັບເພື່ອເພື່ອ<br>ມັນຕາຮຽນສຳເຮັບເພື່ອເພື່ອ<br>ມັນຕາຮຽນສຳເຮັບເພື່ອ<br>ມັນຕາຮຽນສຳເຮັບເພື່ອເພື່ອ<br>ມັນຕາຮຽນສຳເຮັບເພື່ອ<br>ມັນຕາຮຽນສຳເຮັບເພື່ອເພື່ອ<br>ມັນຕາຮຽນສຳເຮັບເພື່ອ<br>ມັນຕາຮຽນສຳເຮັບເພື່ອ<br>ມັນຕາຮຽນເພື່ອ<br>ມັນຕາຮຽນສຳເຮັບເພື່ອ<br>ມັນຕາຮຽນສຳເຮັບເພື່ອ<br>ມັນຕາຮຽນສຳເຮັບເພື່ອ<br>ມັນຕາຮຽນສຳເຮັບເພື່ອ<br>ມັນຕາຮຽນເພື່ອ<br>ມັນຕາຮຽນສຳເຫຼັງ<br>ມັນຕາຮຽນສຳເຫຼັງ<br>ມີມູມີ<br>ມີມີມີ<br>ມີມີ<br>ມີມີມີ<br>ມີມີມີ<br>ມີມີ<br>ມີມີ<br>ມີມີ<br>ມີມີ<br>ມີມີ<br>ມີມີ<br>ມີມີມີ | 15 กรกฎาคม 2565<br><b>รับเมืองและชุมชชน"</b> |    |
|                                                   | รายละเอียดเชิงเทคนิค *                                                                                                    | ※ 「□ 「□ □□ 「 →<br>B I U S ×₂ ײ   ✓ I <sub>×</sub>   這 :=   症 症 ! ?? ♡♡   主 主 三   ♪¶ ¶↓<br>ănษณะ -   ฐปแบบ -   แบบอักษร -   ขนาด -   ▲- ▲- 【 -   ♡ □                                                                                                    |                                              | 10 |

|                                                                                    |                                             |                                                                               |                                          |                                             |   | D        | $\times$ |
|------------------------------------------------------------------------------------|---------------------------------------------|-------------------------------------------------------------------------------|------------------------------------------|---------------------------------------------|---|----------|----------|
| $\leftarrow$ $\rightarrow$ C $\bigcirc$ https://mis.n                              | ia.or.th/nia/Proposal/CreateProposal        |                                                                               |                                          | A™ tõ <b>t</b> =                            | Ē |          |          |
| <ul> <li>NIA <a>Free PICS</a> Slide Presentation</li> <li>การปิดโครงการ</li> </ul> | ) Health 🦰 Dell 🔭 BMC 么 ใดรพีของส           | ฉ้น - Googl   🍄 iLovePDF   Online P                                           | 🝸 Synonyms and Ant ಶ LINE English-Thai D | . 🗅 Sci-Hub: removing 📭 งานบริหารและติดตามโ |   | _        | >        |
| 🗀 ขอยุติโครงการ 👻                                                                  | รหัสโครงการ                                 | T65-07-006                                                                    | วันที่ยืนร่าง                            | 15 กรกฎาคม 2565                             |   |          |          |
| REPORT                                                                             | ชื่อโครงการภาษาไทย<br>ชื่อโครงการภาษาอังกฤษ | *                                                                             |                                          |                                             |   |          |          |
| 📫 ตรวจสอบรายงานความก้าวหน้า                                                        | โปรแกรมหลัก                                 | นวัตกรรมเพื่อสังคม                                                            |                                          |                                             |   |          |          |
| FINACIAL ACCOUNTING                                                                | โปรแกรมย่อย                                 | * นวัตกรรมมุ่งเป้า                                                            |                                          |                                             |   | _        |          |
| UNIVERSITY                                                                         | สาขาหลัก<br>สาขารอง                         | <ul> <li>* นวัตกรรมสำหรับเมืองและชุมช</li> <li>* กรุณาเลือกสาขารอง</li> </ul> | u                                        |                                             |   | •        |          |
| USER/COMPANY                                                                       | กลไกการให้ทุน                               | *                                                                             |                                          |                                             |   |          |          |
| 🚊 สมาชิก (ผู้ประกอบการ)                                                            | ประเภทธุรกิจ                                | <ul> <li>กรุณาเลือกสาขารอง</li> <li>นวัตกรรมในกลุ่มซอฟต์พาวเวล</li> </ul>     | ś                                        |                                             |   | _        |          |
| 🖾 สมาชิก (ISP)                                                                     | รายละเอยดเครงการ                            | <b>น</b> วัตกรรมสำหรับการเปลี่ยนแบ                                            | ลงสภาพภูมิอากาศ                          |                                             |   |          |          |
| Company                                                                            |                                             | มวัตกรรมที่ตอบโจทย์วิถีชีวิตทุ                                                | าช่วงวัย                                 |                                             |   |          |          |
| SYSTEM                                                                             | สาขารอ                                      | ง เลือกหัวข้อท                                                                | ี่ต้องการสมัคร                           |                                             |   |          |          |
| 🗢 ตั้งค่าระบบโครงการ 🔻                                                             | "นวัตกร                                     | รรมในกลุ่มซอพ                                                                 | /ต์พาวเวอร์                              |                                             |   |          |          |
| 🔒 สิทธิ์การใช้งาน 👻                                                                | "มวัตกร                                     | รรมสำหรับการเ                                                                 | เปลี่ยบแปลงสภาพ                          | /ภมิอากาศ"                                  |   |          |          |
| 🏯 สลับผู้ใช้งาน                                                                    | "นวัตกร                                     | รรมที่ตอบโจทย่                                                                | ้วิถีชีวิตทุกช่วงวัย'                    | ,<br>,                                      |   |          |          |
| Download Document                                                                  |                                             |                                                                               |                                          |                                             |   | <u> </u> |          |

| 🔲 💦 ยื่นโครงการใหม่ - NIA 🛛 🗙 –                     | F                                            |                                                                |     | đ   | ×  |
|-----------------------------------------------------|----------------------------------------------|----------------------------------------------------------------|-----|-----|----|
| $\leftarrow$ $\rightarrow$ C $\bigcirc$ https://mis | .nia.or.th/nia/Proposal/CreateProposal       | A <sup>™</sup> 500 51                                          | Ē   |     |    |
|                                                     |                                              |                                                                |     |     | >  |
|                                                     | ชื่อโครงการภาษาอังกฤษ *                      |                                                                |     |     | -  |
| 👘 ตรวจสอบรายงานความก้าวหน้า                         | โปรแกรมหลัก                                  | นวัตกรรมเพื่อสังคม                                             |     |     |    |
| FINACIAL ACCOUNTING                                 | โปรแกรมย่อย *                                | นวัตกรรมมุ่งเป้า                                               |     |     |    |
|                                                     | สาขาหลัก *                                   | นวัตกรรมสำหรับเมืองและชุมชน                                    |     | •   |    |
| UNIVERSITY                                          | สาขารอง *                                    | กรุณาเลือกสาขารอง                                              |     | •   |    |
| USER/COMPANY                                        | กลไกกาะเหทุน *                               | ึกรุณาเลือกกลไกการให้ทุน                                       |     |     |    |
|                                                     | ปราวทธุรกิจ *                                |                                                                |     |     |    |
| 🙎 สมาชิก (ผู้ประกอบการ)                             | รายละเอียดเห.ะ เอาร *                        | กรุณาเลือกกลไกการให้ทุน                                        |     |     |    |
| 🎩 สมาชิก (ISP)                                      |                                              | แปลงเทคโนโลยีเป็นทุน                                           |     |     |    |
| แล้อก "กลไกกา                                       | ารให้ทุน"                                    | ทุนเครือข่ายวิสาหกิจนวัตกรรม                                   |     |     |    |
| SYSTEM                                              |                                              |                                                                |     |     |    |
| o กรณิเป็น บริษัท                                   | <mark>า,หจก. เล</mark> ือก "แปล <sub>่</sub> | <mark>งเทคโนโลยิเป็นทุน"</mark>                                |     |     |    |
| ด กรณีเป็น วิสาห                                    | เกิจชมชน สมาคม เ                             | <mark>เลมิริ มหาวิทยาลั้ย</mark> เลือก "ทนเครือข่ายวิสาหกิจบว้ | ัตก | SSI | J‴ |
| ansriiscoan                                         |                                              |                                                                |     |     |    |
| 🙇 สลับผู้ใช้งาน                                     |                                              |                                                                |     |     |    |
|                                                     |                                              |                                                                |     |     |    |
|                                                     |                                              | body p                                                         |     |     |    |
| Download Document                                   | รายละเอียดเชิงเทคนิค <b>*</b>                | x 6 i i i i · · ·                                              |     |     |    |
| Back to Dashboard                                   |                                              | B I U S ×₂ ײ ✔ I <sub>x</sub> ﷺ ₩ 99 ₩ E = = = →¶ ¶ 11 話~      |     |     |    |
|                                                     |                                              | ลักษณะ - Normal - แบบอักษร - ขนาด - 🗛 - 🐼 - 🔀 🗐                |     |     |    |
|                                                     |                                              |                                                                |     |     |    |

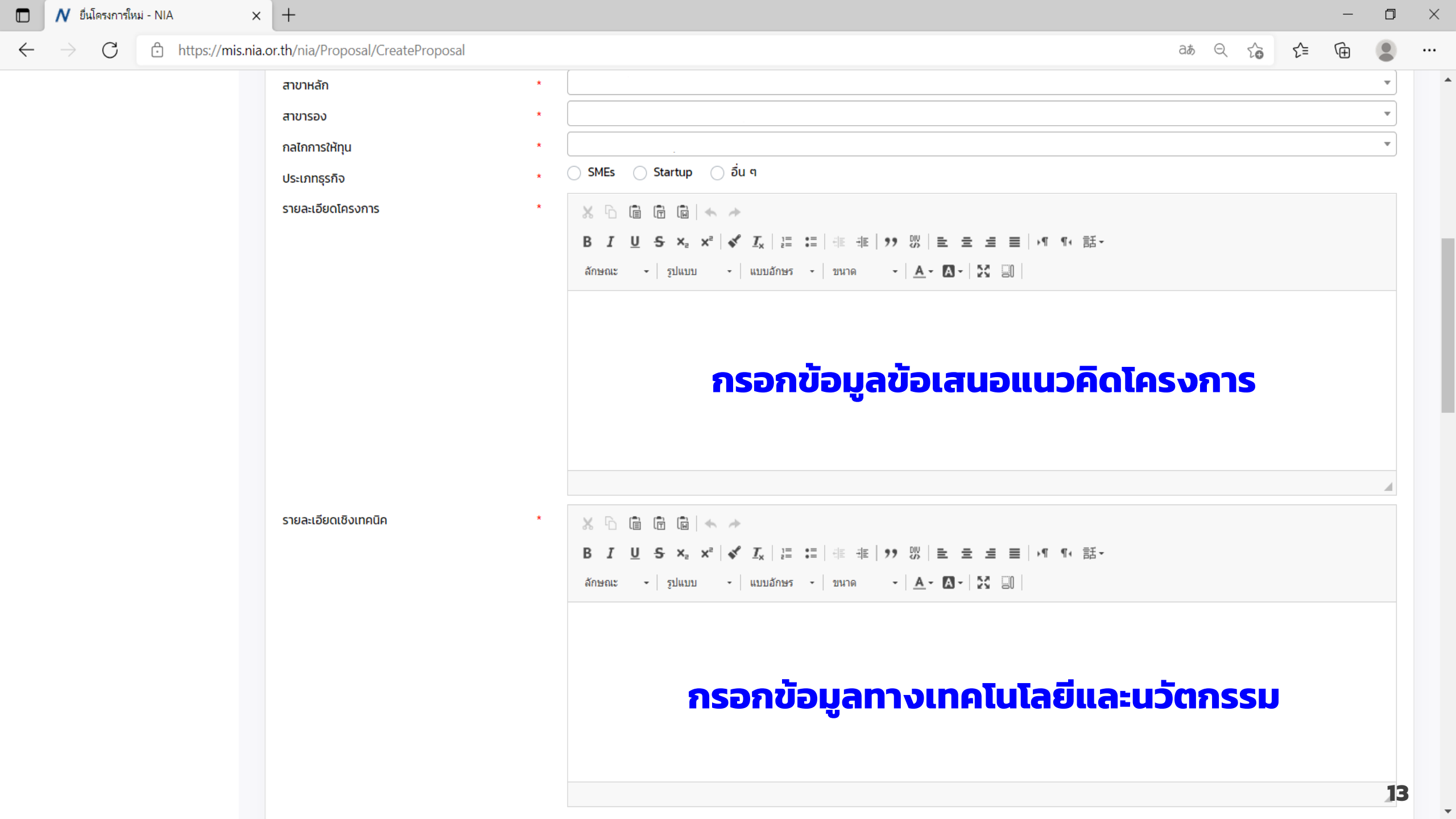

|              | N ยื่นโครงการให | หม่ - NIA   | ×       | +                                    |        |   |                      |                           |                    |                                               |                        |                                  |        |            |          |     |   |    |    | - | D        | $\times$ |
|--------------|-----------------|-------------|---------|--------------------------------------|--------|---|----------------------|---------------------------|--------------------|-----------------------------------------------|------------------------|----------------------------------|--------|------------|----------|-----|---|----|----|---|----------|----------|
| $\leftarrow$ | ightarrow C     | https://mis | s.nia.o | r. <b>th</b> /nia/Proposal/CreatePro | oposal |   |                      |                           |                    |                                               |                        |                                  |        |            |          | аљ  | Q | í. | £≡ | Ē |          |          |
|              |                 |             |         | รายละเอียดเชิงเทคนิค                 |        | * | 🗶 🕞<br>B I<br>ລັກษณะ | -   ริฦแร<br>โ<br>โ<br>มิ | ם   ← →<br>2 ײ   ✔ | <i>I</i> <sub>x</sub>   ≟≣ :≡  <br>แบบอักษร • | <u>⊣</u> ≣ -∄≣<br>ขนาด | ?? 號   ≞ Ξ<br>-   <u>A</u> - A - |        | ≻¶ ¶∢ 言舌 · |          |     |   |    |    |   | <u>A</u> |          |
|              |                 |             |         | คีย์เวิร์ด                           |        | * | ารอก                 | กข้อเ                     | มูลร               | ายละเ                                         | เอีย                   | ด พื้นไ                          | ที่ดำเ | ūul        | ครงก     | กาะ | 5 |    |    |   | 4        |          |
|              |                 |             |         | מנותות תמתאסטיוזא                    |        |   |                      |                           |                    |                                               |                        |                                  |        |            |          |     |   |    |    |   | •        |          |
|              |                 |             |         | เลขที่                               |        |   |                      | หมู่ที่                   |                    |                                               | อาคา                   | าร                               |        |            |          |     |   |    |    |   |          |          |
|              |                 |             |         | หมู่บ้าน                             |        |   |                      |                           |                    |                                               | ซอย                    |                                  |        |            |          |     |   |    |    |   |          |          |
|              |                 |             |         | ถนน                                  |        |   |                      |                           |                    |                                               | จังห:                  | วัด                              | *      | กรุณาเลือก | าจังหวัด |     |   |    |    |   | •        |          |
|              |                 |             |         | อำเภอ/เขต                            | *      |   |                      |                           |                    | *                                             | ตำบล                   | ล/แขวง                           | *      |            |          |     |   |    |    |   | •        |          |
|              |                 |             |         | รหัสไปรษณีย์                         | * .    |   |                      |                           |                    |                                               | เบอร์                  | ร์โทรศัพท์                       |        |            |          |     |   |    |    |   | 1/       |          |
|              |                 |             |         | เบอร์มือถือ                          | *      |   |                      |                           |                    |                                               | เบอร์                  | ร์โทรสาร                         |        |            |          |     |   |    |    |   |          |          |

.

|           |                    |              |                      |                             |                                                 | · · ·                                            |                                    |
|-----------|--------------------|--------------|----------------------|-----------------------------|-------------------------------------------------|--------------------------------------------------|------------------------------------|
|           | อำเภอ/เขต          | *            |                      |                             | <ul> <li></li></ul>                             |                                                  |                                    |
|           | รหัสไปรษณีย์       | *            |                      |                             | เบอร์โทรศัพท์                                   |                                                  |                                    |
|           | เบอร์มือถือ        | *            |                      |                             | เบอร์โทรสาร                                     |                                                  |                                    |
|           | ข้อมูลผู้เชี่ยวชาถ | ਪੁ (ISP)     |                      |                             |                                                 |                                                  |                                    |
|           |                    | ชื่อ         | นามสกุล              | อีเมลผู้ใช้งาน              | หน่วยงาน                                        | ความมเชี่ยวชาณลำดับหนึ่ง                         | ความเชี่ยวชาณลำดับสอง              |
|           |                    | พืชญะ        | สิทธีอมร             | pitchaya@cp.eng.chula.ac.th | จุฬาลงกรณ์มหาวิทยาลัย                           | Computer Graphics/3D Printing                    | Computer Hardware                  |
|           |                    | phawaran     | suwansantisuk        | phawaran@gmail.com          | Nofa techsolution co.,ltd                       | นวัตกรรมสังคม และ การแพทย์                       | นวัตกรรมการบริหาร                  |
| เข้นตอนนี | ไม่ต้อง            | งคลิก ผู้เชื | ียวชาญ (             | S Parct nology24@gmail.com  | Niramis Co-Creating Space                       | ออกแบบผลิตภัณฑ์หัตถอุตสาหกรรม                    | ออกแบบอุตสาหกรรม                   |
| ามารถกด   | "บันทึก            | "เพิ่มไล     | ร็จ <b>สิ้น</b> กระบ |                             | Wang-O-Suth Pharmacy Business                   | Sales, Marketing, and Market Access              | Pharmaceutical Science             |
|           |                    | พงษ์ศักดิ์   | ทาตะนาม              | phongsaktha@gmail.com       | G-ABLE co.ltd.,                                 | Speech Technology                                | AI Chatbot                         |
|           |                    | จติศักดิ์    | พูนศรีสวัสดิ์        | jitisakpoon⊛hotmail.com     | กรมการแพทย์แผนไทยและการแพทย์ทางเลือก            | Clinical research เวชศาสตร์ป้องกันด้านผู้สูงอายุ | นวัตกรรมการดูแลสุขภาพ              |
|           |                    | อรรถกร       | อาสนคำ               | at.kham88@gmaiLcom          | มหาวิทยาลัยเชียงใหม่                            | การจัดการด้านพลังงาน (พลังงานแสงอาทิตย์)         | การดักจับอนุภาคฝุ่นควัน            |
|           |                    | กรกต         | สุวรรณรัตน์          | sukorakot@gmail.com         | มหาวิทยาลัยวลัยลักษณ์                           | Computer Innovation Design                       | Internet of Things Application Des |
|           |                    | ຣຖຕ          | อภิสิทธิวงศ์         | tarit.a@rsu.ac.th           | คณะเทคโนโลยีอาหาร มหาวิทยาลัยรังสิต             | กระบวนการแปรรูปอาหาร                             | ออกแบบผังโรงงาน                    |
|           |                    | สุพิณ        | แสงสุข               | supin.t@chula.ac.th         | สำนักวิชาทรัพยากรการเกษตร จุฬาลงกรณ์มหาวิทยาลัย | วัสดุศาสตร์                                      | พลังงานและสิ่งแวดล้อม              |
|           |                    |              |                      |                             | Dago Sizo: 1                                    | 1 to 10 of 900 Itoms                             | M C Page 1 of 89 > N               |

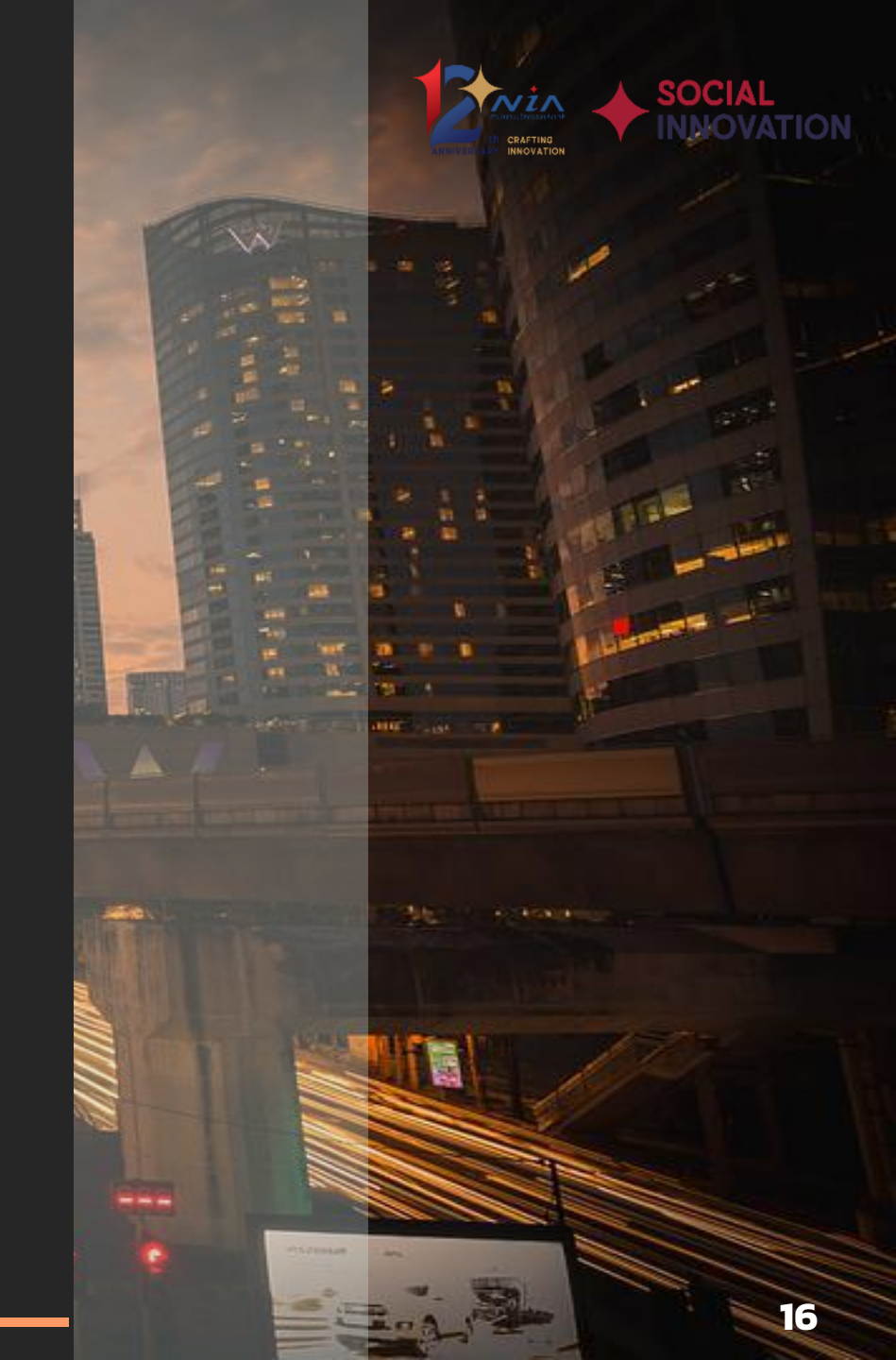

# THANK YOU